【教職員用】ネットワーク系パスワードの設定方法

- ① 「ネットワーク系パスワード設定ページ(下記 URL)」にアクセス。 <u>https://hpldm01.otaru-uc.ac.jp/webmtn/</u>
- ② ログイン画面が表示されたら、ユーザー名に「あなたのネットワーク系 ID」、パスワードに初期パスワード「<sup>オーティーエーアールユーいちぜろぜろ</sup>」を入力して、[ログイン]を押下。

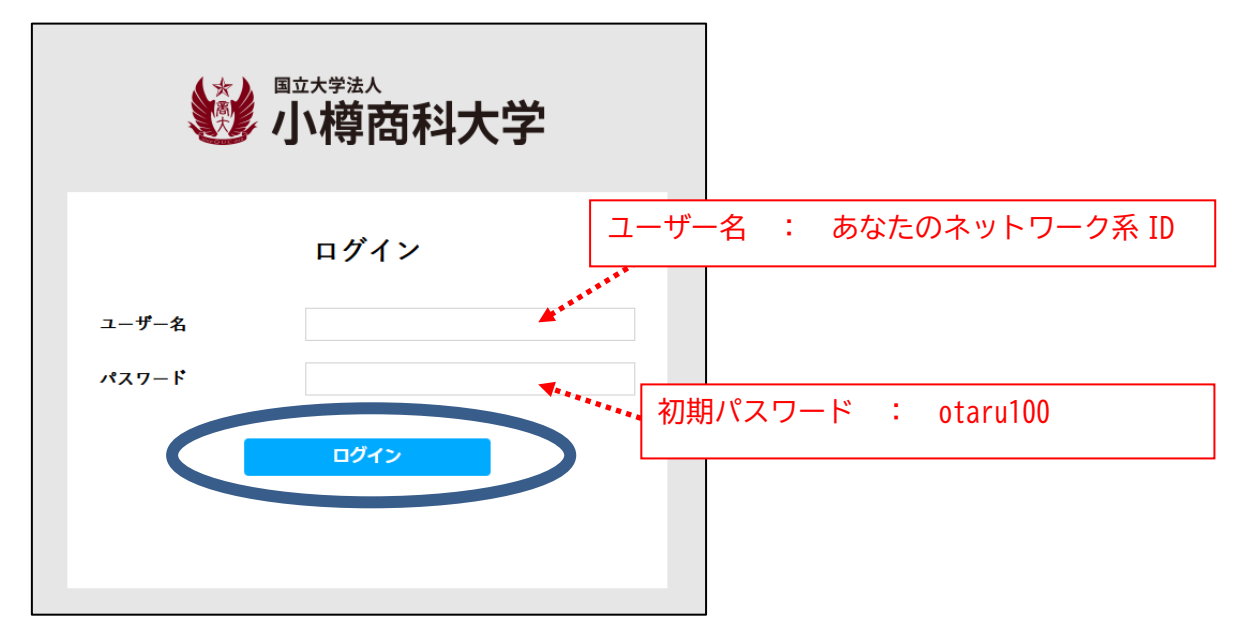

③ あなたが設定した「ネットワーク系パスワード」を2回入力して、[保存]を押下。

| www.order.com/<br>otaru university of comme | User Profile N       | laintenance 7.0.0.3 20220120 | <b>ア</b> ウト |
|---------------------------------------------|----------------------|------------------------------|-------------|
| ジョウホウソウゴウセンター                               |                      |                              |             |
| م LDAP/CZJ-۴                                | LDAPパスワード            |                              |             |
|                                             | ユーザID                | g2016999                     |             |
|                                             | 表示名                  | ジョウホウソウゴウセンター                |             |
|                                             | New Password         |                              |             |
|                                             | Confirm New Password |                              |             |
|                                             | <b>Q</b> #           |                              |             |

④ [実行しますか?]と表示が出たら、[OK]を押下。

| hpldm01.otaru-uc.ac.jp の内容:   | ×  |
|-------------------------------|----|
| EX-074<br>実行しますか?<br>OK キャンセル | ιL |

⑤ 以下の画面が表示されたら、[ログアウト]を押下([OK]は押さないこと)

| W 小樽商科大学      | <b>W</b> User Profile Maintenance | 7.0.1 F<br>202201. ログアウト |
|---------------|-----------------------------------|--------------------------|
| ジョウホウソウゴウセンター |                                   |                          |
| ۹ LDAPJ(۲۲)-۴ | DAPパスワード                          |                          |
|               | ок                                |                          |

⑥ 以下の画面が表示されたら、[×]を押下。

| イル(E) 編集(E) 表示(V) 殿歴(S) ブックマーク | (B) ツール(I) ヘルプ(H)        |              | - ×              |
|--------------------------------|--------------------------|--------------|------------------|
| 小榜商科大学 × +                     |                          |              |                  |
| → @ O A https://ictc-idg       | o01.otaru-uc.ac.jp/user/ | \$<br>C Q 検索 |                  |
| ● 小樽商科                         | 大学                       |              |                  |
|                                |                          | ログインID       | :g1202299907 🏠 🚍 |
|                                |                          |              |                  |
|                                |                          |              |                  |
| $dy = \Delta x$                |                          |              |                  |
| ホーム                            |                          |              | _                |
| ホーム<br><b>デーム</b><br>デERDMアカウン |                          |              | _                |

【20220801】